# SIECI KOMPUTEROWE – LABORATORIUM 109

Tematyka:

Cisco IOS – VRF Virtual Routing and Forwarding (VRF Lite).

## Zadanie A: Uruchomienie VRF

- Virtual Routing and Forwarding (VRF) umożliwia wprowadzenie wirtualizacji procesu rutowania IP. W ruterze, poza klasycznym systemem rutowania IP zostaną zainstalowane rutery wirtualne, posiadające własne i przypisane do siebie zbiory interfejsów IP i własne tablice rutowania. VRF wprowadza izolację sieci przetwarzanych przez poszczególne rutery, więc adresacje IP sieci komunikowanych przez te rutery są całkowicie niezależne od siebie. Mogą się także pokrywać (w poszczególnych procesach rutujących może pojawić się ta sama sieć IP). Pierwsze zadanie polega na uruchomieniu VRF w ruterze Cisco i wykazaniu, że możliwe jest posługiwanie się tą samą siecią IP w różnych ruterach wirtualnych.
- 2. Przygotuj do pracy jeden ruter Cisco i połącz go okablowaniem z dwoma stacjami PC, jak na rysunku:

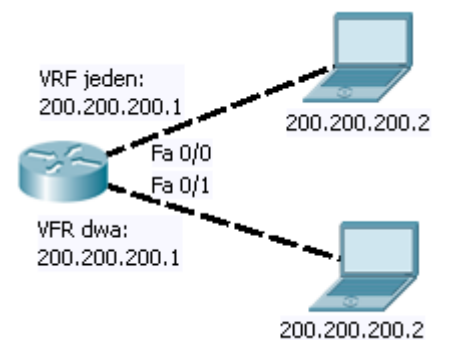

 Stwórz dwie instancje VRF (rutery wirtualne): *Router(config)#ip vrf jeden Router(config-vrf)#exit Router(config)#ip vrf dwa*

*Router(config-vrf)#exit* 

Dla każdej instancji VRF zdefiniuj tzw. *route distinguisher* zapisany w formacie: <Identyfikator Systemu Autonomicznego>:<Identyfikator wyjścia z chmury MPLS>. *Route distinguisher* wymagany jest przy integracji VRF z technologią MPLS. W niektórych wersjach systemu Cisco IOS jego zdefiniowanie jest jednak wymagane już przy użytkowaniu VRF Lite. Wartość Identyfikatora Systemu Autonomicznego może być fikcyjna lecz powinna być identyczna po obydwu stronach, wartość Identyfikatora wyjścia z chmury MPLS – różna po innych stronach:

Router(config)#ip vrf jeden Router(config-vrf)#rd 65500:1 Router(config)#ip vrf dwa Router(config-vrf)#rd 65500:2  Przypisz dwa interfejsy rutera kolejno do dwóch VRF, np.: Router(config)#int fa0/0 Router(config-if)#ip vrf forwarding jeden Router(config)#int fa0/1 Router(config-if)#ip vrf forwarding dwa

Zdefiniuj IDENTYCZNE adresy IP w obydwu interfejsach. Zauważ, że po przypisaniu interfejsów do różnych instancji VRF jest to możliwe (nie występuje overlapping sieci IP) *Router(config)#int fa0/0 Router(config-if)#ip address 200.200.200.1 Router(config)#int fa0/1 Router(config-if)#ip address 200.200.200.1* 

- 5. Sprawdź konfigurację VRF oraz zawartość tablic rutowania ruterów wirtualnych: Router#show ip vrf jeden Router#show ip vrf dwa Router#show ip route vrf dwa Router#show ip route vrf jeden
- 6. Po skonfigurowaniu (także identycznie) stacji PC przetestuj komunikację pomiędzy nimi, a ruterem. Uwaga z uwagi na obecność VRF testy ping należy uruchamiać w odpowiednich ruterach wirtualnych, np.: Router#ping vrf jeden 200.200.200.2 Router#ping vrf dwa 200.200.200.2 Sprawdź w stacjach PC (Wireshark) do której z nich wysłane zostały datagramy ICMP w obydwu powyższych przypadkach.

Gotowa konfiguracja rutera:

ip vrf jeden exit ip vrf dwa exit int fa0/0 ip vrf forwarding jeden ip address 200.200.200.2 255.255.255.0 no sh exit int fa0/1 ip vrf forwarding dwa

ip address 200.200.200.2 255.255.255.0 no sh exit

## Zadanie B: Protokoły rutowania dynamicznego w instancjach VRF.

1. Odłącz od rutera stacje PC i dodając drugi ruter połącz go dwoma kablami z pierwszym, jak na rysunku:

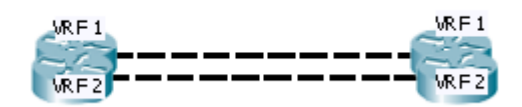

 Zmień adresację IP obydwu interfejsów Ethernet rutera tak, aby utworzyć dwie identyczne sieci IP, osadzone w dwóch różnych VRF, np.: *R1(config)#int fa0/0 R1(config-if)#ip vrf forwarding jeden R1(config-if)#ip address 200.200.200.1 R1(config)#int fa0/1 R1(config-if)#ip vrf forwarding dwa R1(config-if)#ip address 200.200.200.1*

R2(config)#int fa0/0 R2(config-if)#ip vrf forwarding jeden R2(config-if)#ip address 200.200.200.2 R2(config)#int fa0/1 R2(config-if)#ip vrf forwarding dwa R2(config-if)#ip address 200.200.200.2

Przetestuj konfigurację (wysyłając datagramy ICMP z poszczególnych instancji VRF do innej instancji VRF): *R1#ping vrf jeden 200.200.200.2 R1#ping vrf dwa 200.200.200.2* 

Dodaj do obydwu ruterów po dwa interfejsy loopback, dodając je odpowiednio do pierwszego i drugiego VRF. Interfejsy te będą wykorzystywane do testowania procesu rutowania dynamicznego (tworząc sieci przekazywane przez te procesy). Interfejsom nadaj adresy IP w unikatowych sieciach:

R1(config)#int loopback 1 R1(config-if)#ip vrf forwarding jeden R1(config-if)#ip address 200.200.201.1 255.255.255.0 R1(config)#int loopback 2 R1(config-if)#ip vrf forwarding dwa R1(config-if)#ip address 200.200.201.1 255.255.255.0

R2(config)#int loopback 1 R2(config-if)#ip vrf forwarding jeden R2(config-if)#ip address 200.200.201.1 255.255.255.0 R2(config)#int loopback 2 R2(config-if)#ip vrf forwarding dwa R2(config-if)#ip address 200.200.201.1 255.255.255.0

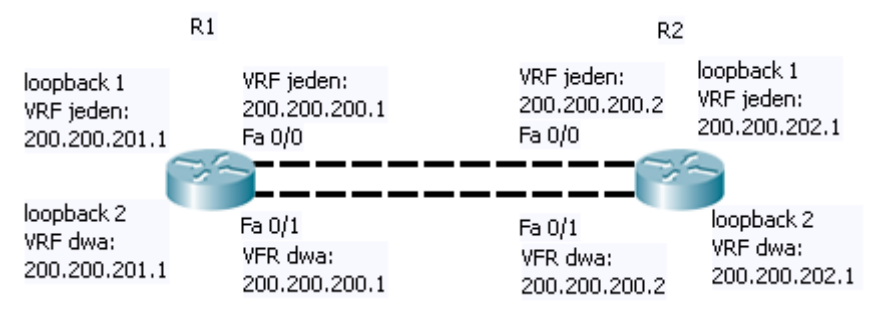

 Doświadczenie będzie polegało na stworzeniu dwóch procesów OSPF w każdym z ruterów fizycznych. Procesy te będą przypisane do różnych VRF. Stwórz w ruterze R1 proces OSPF dla pierwszego VRF:

R1(config)#router ospf 10 vrf jeden

gdzie 10 to dowolnie wybrany unikatowy identyfikator procesu OSPF. Przydziel do procesu OSPF tylko te sieci, które zawierają interfejsy należące do pierwszego VRF:

**R1**(config-router)#net 200.200.200.0 0.0.0.255 area 0 **R1**(config-router)#net 200.200.201.0 0.0.0.255 area 0

Stwórz w ruterze **R1** drugi proces OSPF dla drugiego – przydzielając do niego sieci, które zawierają interfejsy należące do drugiego VRF:

R1(config)#router ospf 20 vrf dwa

gdzie 20 to inny niż w przypadku pierwszego procesu identyfikator procesu OSPF.

**R1**(config-router)#net 200.200.200.0 0.0.0.255 area 0 **R1**(config-router)#net 200.200.201.0 0.0.0.255 area 0

W ruterze R2 uruchom OSPF w analogiczny sposób:

**R2**(config)#router ospf 10 vrf jeden **R2**(config-router)#net 200.200.200.0 0.0.0.255 area 0 **R2**(config-router)#net 200.200.202.0 0.0.0.255 area 0 **R2**(config)#router ospf 20 vrf dwa **R2**(config-router)#net 200.200.200.0 0.0.0.255 area 0 **R2**(config-router)#net 200.200.202.0 0.0.0.255 area 0

W przypadku niektórych implementacji Cisco IOS procesy OSPF uruchomione w VRF będą miały problem z wybraniem unikatowego identyfikatora router-id. W przypadku komplikacji można zadeklarować jego wartość ręcznie, np.: *Router(config)#router ospf 10 vrf jeden Router(config-router)#router-id 5.6.7.8* 

4. Sprawdź przy użyciu komend diagnostycznych OSPF, czy nastąpiło ustanowienie sąsiadów pomiędzy odpowiednimi ruterami OSPF: Router# show ip ospf 10 interface brief Router# show ip ospf 10 neighbor Router# show ip ospf 20 interface brief Router# show ip ospf 20 neighbor

Sprawdź, czy wiedza o trasach między dwoma ruterami wirtualnymi została wymieniona: Router# show ip ospf 10 database Router# show ip ospf 20 database

W razie problemów uruchom diagnostykę OSPF: Router#debug ip ospf event

Sprawdź tablice rutowania IP dla obydwu VRF i możliwość komunikowania się przez po trasy ustalonych przez OSPF:

Router#show ip route vrf dwa Router#show ip route vrf jeden Router#ping vrf jeden 200.200.202.1 source 200.200.201.1 Router#ping vrf dwa 200.200.201.1 source 200.200.202.1

### Gotowa konfiguracia ruterów:

#### R1:

ip vrf jeden ip vrf jeden ip vrf dwa ip vrf dwa int loopback 1 int loopback 1 ip vrf forwarding jeden ip vrf forwarding jeden ip address 200.200.201.1 255.255.255.0 exit exit int loopback 2 int loopback 2 ip vrf forwarding dwa ip vrf forwarding dwa ip address 200.200.201.1 255.255.255.0 exit exit int fa0/0 int fa0/0 ip vrf forwarding jeden ip vrf forwarding jeden ip address 200.200.200.1 255.255.255.0 no sh no sh exit exit int fa0/1 int fa0/1 ip vrf forwarding dwa ip vrf forwarding dwa ip address 200.200.200.1 255.255.255.0 no sh no sh exit exit router ospf 10 vrf jeden router ospf 10 vrf jeden network 200.200.200.0 0.0.0.255 area 0 network 200.200.201.0 0.0.0.255 area 0 router ospf 20 vrf dwa router ospf 20 vrf dwa

network 200.200.200.0 0.0.0.255 area 0 network 200.200.201.0 0.0.0.255 area 0 R2:

ip address 200.200.202.1 255.255.255.0

ip address 200.200.202.1 255.255.255.0

ip address 200.200.200.2 255.255.255.0

ip address 200.200.200.2 255.255.255.0

network 200.200.200.0 0.0.0.255 area 0 network 200.200.202.0 0.0.0.255 area 0

network 200.200.200.0 0.0.0.255 area 0 network 200.200.202.0 0.0.0.255 area 0

## Zadanie C: MultiVRF – VRF w sieciach wielosegmentowych.

- Bieżące zadanie ma na celu stworzenie sieci VRF sięgającej do wielu ruterów, jednak przy użyci pojedynczych łącz Ethernet. Łącza między ruterami będą dzielone na logiczne pod-interfejsy – stanowiące połączenia poszczególnych VRF.
- 2. Przygotuj dwa rutery Cisco łącząc je okablowaniem jak na rysunku i likwidując w nich ewentualną wcześniejszą konfigurację.

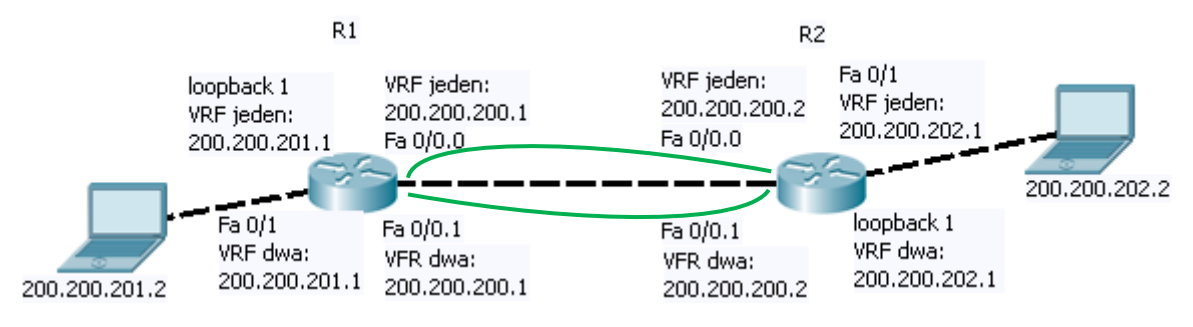

Łącze pomiędzy ruterami może być utworzone z użyciem dowolnej technologii pozwalającej na tworzenie pod-interfejsów IP z własną adresacją (np. Ethernet, Serial z enkapsulacją Frame-Relay back-to-back, DSL, ATM, ATM-IMA, Ecarrier/T-carrier itp.). Prezentowany przykład będzie wykorzystywał Ethernet. Pod-interfejsy IP zostaną wykorzystane jako łącza poszczególnych odpowiadających sobie ruterów VRF znajdujących się w różnych ruterach fizycznych..

- W obydwu ruterach stwórz po dwie instancje VRF: R1(config)#ip vrf jeden R1(config-vrf)#rd 65500:1 R2(config)#ip vrf dwa R2(config-vrf)#rd 65500:1
- 4. W obydwu ruterach w interfejsie prowadzącym do przeciwległego rutera stwórz pod-interfejsy w liczbie odpowiadającej liczbie instancji VRF, jakie mają być komunikowane. Skonfiguruj enkapsulację IEEE 802.1Q pod-interfejsach stosując różne wartości tagu 802.1Q dla każdej pary pod-interfejsów. Nadaj podinterfejsom adresy IP tak, aby w każdej instancji VRF pasowały do tej samej sieci IP:

R1(config)#int fa0/0.1 R1(config-if)#ip vrf forwarding **jeden** R1(config-if)#encapsulation dot1q **4** R1(config-if)#ip address 200.200.200.1 255.255.255.0 R1(config)#int fa0/0.2 R1(config-if)#ip vrf forwarding **dwa** R1(config-if)#encapsulation dot1q **2** R1(config-if)#ip address 200.200.200.1 255.255.255.0

R2(config)#int fa0/0.1 R2(config-if)#ip vrf forwarding **jeden**  R2(config-if)#encapsulation dot1q **4** R2(config-if)#ip address 200.200.200.2 255.255.255.0 R2(config)#int fa0/0.2 R2(config-if)#ip vrf forwarding **dwa** R2(config-if)#encapsulation dot1q **2** R2(config-if)#ip address 200.200.200.2 255.255.255.0

- 5. Włącz interfejsy IP w ruterach: *R1(config)*#int fa0/0 *R1(config-if)*#no sh
- Skonfiguruj interfejsy loopback w ruterach, tworząc testowe sieci IP przypisując je do poszczególnych VRF, na przykład: R1(config)#int loopback 1 R1(config-if)#ip vrf forwarding jeden R1(config-if)#ip address 200.200.201.1 255.255.255.0 R2(config)#int loopback 1 R2(config-if)#ip vrf forwarding dwa R2(config-if)#ip address 200.200.202.1 255.255.255.0
- Dodatkowo podłącz do ruterów dwie stacje PC i skonfiguruj tam sieci IP. Interfejsy Ethernet ruterów także przypisz do wybranych VRF pilnując unikatowości adresacji sieci IP w każdej instancji VRF:

R1(config)#int fa 0/1 R1(config-if)#ip vrf forwarding **dwa** R1(config-if)#ip address 200.200.**201**.1 255.255.255.0 R2(config)#int fa 0/1 R2(config-if)#ip vrf forwarding **jeden** R2(config-if)#ip address 200.200.**202**.1 255.255.255.0

Dla obydwu instancji VRF skonfiguruj system rutowania IP. W przykładzie dla VRF jeden zostały zdefiniowane statyczne reguły rutowania IP, dla VRF dwa – EIGRP:

R1(config)#ip route **vrf jeden** 200.200.**202**.0 255.255.255.0 **200.200.200.2** R2(config)#ip route **vrf jeden** 200.200.**201**.0 255.255.255.0 **200.200.200.1** 

R1(config)#router eigrp **10** R1(config-router)#address-family ipv4 **vrf dwa** R1(config-router)#autonomous-system **10** R1(config-router-af)#network 200.200.200.0 0.0.0.255 R1(config-router-af)#network **200.200.201.0** 0.0.0.255 R1(config-router-af)#no auto-summary R1(config-router-af)#exit-address-family R1(config-router)#exit

R2(config)#router eigrp **10** R2(config-router)#address-family ipv4 **vrf dwa** R2(config-router)#autonomous-system **10**  R2(config-router-af)#network 200.200.200.0 0.0.0.255 R2(config-router-af)#network **200.200.202.0** 0.0.0.255 R2(config-router-af)#no auto-summary R2(config-router-af)#exit-address-family R2(config-router)#exit

#### 8. Na koniec włącz wszystkie skonfigurowane wcześniej interfejsy Ethernet (no shut)

Gotowa konfiguracja ruterów:

R2: R1: ip vrf jeden ip vrf jeden rd 65500:3 rd 65500:1 exit exit ip vrf dwa ip vrf dwa rd 65500:4 rd 65500:2 exit exit int fa 0/0 int fa 0/0 no sh no sh exit exit int fa0/0.1 int fa0/0.1 ip vrf forwarding jeden ip vrf forwarding jeden encapsulation dot1q 4 encapsulation dot1q 4 ip address 200.200.200.2 255.255.255.0 ip address 200.200.200.1 255.255.255.0 exit exit int fa0/0.2 int fa0/0.2 ip vrf forwarding dwa ip vrf forwarding dwa encapsulation dot1q 2 encapsulation dot1q 2 ip address 200.200.200.2 255.255.255.0 ip address 200.200.200.1 255.255.255.0 exit exit int fa0/1 int loopback 1 ip vrf forwarding jeden ip vrf forwarding jeden ip address 200.200.202.1 255.255.255.0 ip address 200.200.201.1 255.255.255.0 no sh no sh exit exit loopback 1 int fa0/1 ip vrf forwarding dwa ip vrf forwarding dwa ip address 200.200.202.1 255.255.255.0 ip address 200.200.201.1 255.255.255.0 no sh no sh exit exit router eigrp 10 router eigrp 10 address-family ipv4 vrf dwa address-family ipv4 vrf dwa autonomous-system 10 autonomous-system 10 network 200.200.200.0 0.0.0.255 network 200.200.200.0 0.0.0.255 network 200.200.202.0 0.0.0.255 network 200.200.201.0 0.0.0.255 no auto-summary no auto-summarv exit-address-family exit-address-family exit exit ip route vrf jeden 200.200.201.0 255.255.255.0 ip route vrf jeden 200.200.202.0 255.255.255.0 200.200.200.1 200.200.200.2

 Sprawdź funkcjonowanie obydwu sieci VRF oraz zawartość tablic rutowania IP dla poszczególnych VRF: R1#show ip route vrf jeden R1#show ip route vrf dwa R2#show ip route vrf jeden R2#show ip route vrf dwa R1#ping vrf jeden 200.200.202.1 source 200.200.201.1 R1#ping vrf dwa 200.200.202.2 source 200.200.201.1 R2#ping vrf jeden 200.200.201.1 source 200.200.202.1 R2#ping vrf dwa 200.200.201.2 source 200.200.202.1

Diagnostyka EIGRP w VRF: *R1#show ip eigrp vrf dwa interfaces R1#show ip eigrp vrf dwa neighbors R1#show ip eigrp vrf dwa topology R1#debug ip eigrp vrf dwa summary R1#debug ip eigrp vrf dwa notifications* 

Reset sąsiadów EIGRP i tablicy rutowania IP w VRF: *R1#clear ip eigrp vrf dwa neighbors R1#clear ip route vrf dwa \** 

10. Sprawdź komunikację pomiędzy stacjami PC (Wireshark). Czy jest możliwa? Przenieś jeden interfejs w ruterze, prowadzący do stacji PC, do innego VRF: R2(config)#int fa 0/1 R2(config-if)#ip vrf forwarding jeden Uwaga! Konieczne jest ponowne zdefiniowanie adresu IP – dodatkowo ponieważ teraz przynależy do z innej instancji VRF konieczne jest zdefiniowanie tego adresu tak, aby nie kolidował z loopback 1 czy PC:

R2(config0if)#ip address 200.200.202.3 255.255.255.0